## Mini-ghid de informare Biroul Erasmus+ Secțiunea Outgoing Applications <u>https://erasmus.upb.ro/login</u>

Erasmus+ UPB

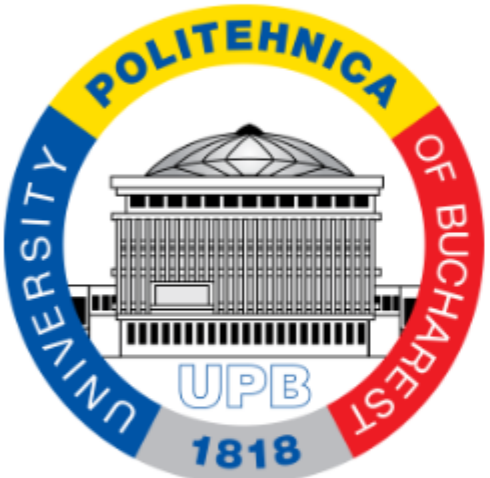

| Login                  |   |
|------------------------|---|
| E-mail address         |   |
| Enter e-mail address   |   |
| Password               |   |
| Enter password         | 8 |
| Login Forgot password? |   |
| 📄 UPB Login            |   |
|                        |   |

Începând cu octombrie 2023 studenții candidați trebuie să se autentifice pe platforma Erasmus.upb.ro pentru a participa la selecție.

- 1. Aceștia trebuie să acceseze linkul platformei: <u>https://erasmus.upb.ro/login</u>
- 2. Să apese pe UPB Login.
- 3. Să se autentifice cu credențialele instituționale.

## Previzualizare cont student (1)

IA - Aerospace Engineering

0

Applications

Apply

⑦ <u>Help</u>

| Outgoing student | •          |                                                                                          |                                  |                                         |                                 |                                |               |         |
|------------------|------------|------------------------------------------------------------------------------------------|----------------------------------|-----------------------------------------|---------------------------------|--------------------------------|---------------|---------|
| A 🗸 🗸            | Student    | name                                                                                     | Faculty                          |                                         |                                 |                                |               |         |
| Applications     | +          |                                                                                          | IA - Aerospa                     | ce Engineering                          |                                 |                                |               |         |
| Apply            |            |                                                                                          |                                  |                                         |                                 |                                |               |         |
| Help             |            | Dosarele nu<br>Studenții tr                                                              | u trebuie depu<br>ebuie să folos | se fizic la secret<br>ească strict acea | tariatele facu<br>astă platforn | ultății.<br>nă pentru a partic | cipa la selec | ;ție.   |
|                  | Stud       | Studenții trebuie să completeze toate câmpurile obligatorii pentru a finaliza aplicația. |                                  |                                         |                                 |                                |               |         |
| tgoing student 🔍 |            |                                                                                          |                                  | Dutgoing application                    | ns                              |                                |               |         |
| ✓ Student nam    | ne Faculty | /                                                                                        | Mobility                         | Selection Status                        | Selection Score                 | Destination university         | Status        | Actions |

Long-Term - 2023/2024

II, EPS

Ø

5

Instituto Politecnico do Porto

Unknown

< [1]

俞

Show application

10 / page

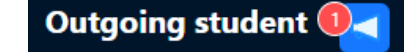

~

## Applications

🗄 Apply

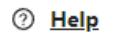

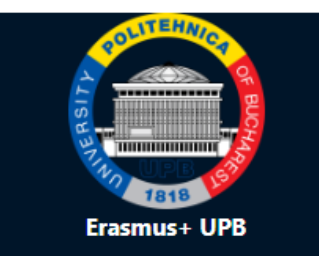

| General inf        | ormation                                                           | Previzualizare cont                                                                                                    |  |  |  |  |
|--------------------|--------------------------------------------------------------------|----------------------------------------------------------------------------------------------------|--|--|--|--|
| * Academic Year:   | 2023/2024                                                          | student (2)                                                                                                    |  |  |  |  |
| Email:             | r:                                                                 | Studenții au posibilitatea să aleagă doar trei destinații de<br>mobilitate, însă numai una va fi alocată de către Comisia o<br>Selecție.                                                         |  |  |  |  |
| * Study cycle:     | Select study cycle                                                 | Studentul trebuie să încarce documentele semnalate în                                                                                                    |  |  |  |  |
| * Education field: | Select education field                                             | Pasi:                                                                                                    |  |  |  |  |
| Educational/prote  | essional awards (summary):                                         | <ol> <li>Completarea datelor personale.</li> <li>Alegerea tipului de mobilitate și a destinației.</li> <li>Încărcarea documentelor obligatorii.</li> <li>SAVE (actualizarea datelor).</li> </ol> |  |  |  |  |
|                    | <ul> <li>Long-term ERASMUS+</li> <li>ERASMUS+ placement</li> </ul> | 5. SUBMIT (etapa finală - nu se mai pot face modificări).                                                                                                    |  |  |  |  |
| * Destination 1:   | Select university                                                  | <ul> <li>If you need to upload more than 5 diplomas/awa order.</li> </ul>                                                                                                    |  |  |  |  |
| * Destination 2:   | Select university                                                  |                                                                                                    |  |  |  |  |
| * Destination 3:   | Select university                                                  | Save Submit                                                                                                    |  |  |  |  |

de către Comisia de